# Navigation: ND HE Applications > Commitment Accounting > HE Salary Distribution Report

# OR ND HE Applications > Effort Certification > HE Salary Distribution Report

1) Set up a new run control (Click 'Add a New Value' tab)

| HE Salary Distribution Report          |  |
|----------------------------------------|--|
| Eind an Existing Value Add a New Value |  |
| Run Control ID: HE_SAL_DIST_REPORT     |  |
| Add                                    |  |
| Find an Existing Value Add a New Value |  |

2) Add your information on what you would like your report to show. Click 'Run' & 'Process Monitor'

| *Business Uni              | t: NDSU1 🔍    |             |                 |                   |
|----------------------------|---------------|-------------|-----------------|-------------------|
| *Check Date Fron           | n: 01/01/2017 | *Through    | n: 04/06/2017 🛐 |                   |
| *Subtotal b                | ? O Projec    | ts 🔍 Awards |                 |                   |
| *Include Retro<br>Date?    | © Yes         | No          |                 |                   |
| *Include<br>Emplid?        | O Yes         | No          |                 |                   |
| *Include Earnings<br>Code? | O Yes         | No          |                 |                   |
| *Include Hourly<br>Rate?   | O Yes         | No          |                 |                   |
| lude Check/ACH<br>nber?    | O Yes         | No          |                 |                   |
| *FERPA Applied             | l? 🧿 Yes      | O No        |                 |                   |
| Select one option below    | v:            |             |                 |                   |
| 1. Dept<br>From:           | ٩             | Through:    | ٩               | Clear All Options |
| 2. Award:                  |               | Q           |                 |                   |
| 3. Projects No (Y/N):      | •             |             |                 |                   |
|                            |               |             |                 |                   |

# 3) Click 'Details' once success and posted

| Proc          | rocess List Personalize   Find   View All   🗖   🛗 First 🗹 1-12 of 12 🕨 L |             |                    |              |             |                           |            | 12 🖸 Last              |                |
|---------------|--------------------------------------------------------------------------|-------------|--------------------|--------------|-------------|---------------------------|------------|------------------------|----------------|
| <u>Select</u> | Instance                                                                 | <u>Seq.</u> | Process Type       | Process Name | <u>User</u> | Run Date/Time             | Run Status | Distribution<br>Status | <u>Details</u> |
|               | 3374656                                                                  |             | Application Engine | NDU_CA_4798  |             | 04/05/2017 11:16:10AM CDT | Success    | Posted                 | Details        |
|               | 3374546                                                                  |             | Application Engine | NDU_CA_4798  |             | 04/05/2017 9:10:41AM CDT  | Success    | Posted                 | <u>Details</u> |
|               | 3374539                                                                  |             | Application Engine | NDU_CA_4798  |             | 04/05/2017 9:04:30AM CDT  | Success    | Posted                 | Details        |
|               | 3373545                                                                  |             | Application Engine | NDU_CA_4798  |             | 04/04/2017 9:18:19AM CDT  | Success    | Posted                 | Details        |
|               | 3373535                                                                  |             | Application Engine | NDU_CA_4798  |             | 04/04/2017 9:12:08AM CDT  | Success    | Posted                 | Details        |
|               | 3373533                                                                  |             | Application Engine | NDU_CA_4798  |             | 04/04/2017 9:08:17AM CDT  | Success    | Posted                 | Details        |
|               | 3373531                                                                  |             | Application Engine | NDU_CA_4798  |             | 04/04/2017 9:04:45AM CDT  | Success    | Posted                 | Details        |
|               | 3373530                                                                  |             | Application Engine | NDU_CA_4798  |             | 04/04/2017 9:01:05AM CDT  | Success    | Posted                 | Details        |
|               | 3373518                                                                  |             | Application Engine | NDU_CA_4798  |             | 04/04/2017 8:56:29AM CDT  | Success    | Posted                 | Details        |
|               | 3372923                                                                  |             | Application Engine | NDU_CA_4798  |             | 04/03/2017 2:36:47PM CDT  | Success    | Posted                 | Details        |
|               | 3372887                                                                  |             | Application Engine | NDU_CA_4798  |             | 04/03/2017 2:06:19PM CDT  | Success    | Posted                 | Details        |
|               | 3372723                                                                  |             | Application Engine | NDU_CA_4798  |             | 04/03/2017 10:56:56AM CDT | Success    | Posted                 | Details        |

Go back to HE Salary Distribution Report

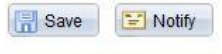

Process List | Server List

# 4) Click 'View Log/Trace'

#### **Process Detail**

| Instance 3374656                             | Type Application E       | Engine             |  |  |
|----------------------------------------------|--------------------------|--------------------|--|--|
| Name NDU_CA_4798                             | Description AE for Salar | y Distribution Rpt |  |  |
| Run Status Success Distrib                   | ution Status Posted      |                    |  |  |
| Run                                          | Update Process           |                    |  |  |
| Run Control ID salaryreport                  | Hold Request             |                    |  |  |
| Location Server                              | 🔘 Queue Request          |                    |  |  |
| Server PSNT                                  | Cancel Request           |                    |  |  |
| Recurrence                                   | Delete Request           | 6                  |  |  |
|                                              | Re-send Content          | C Restart Request  |  |  |
| ate/Time                                     | Actions                  |                    |  |  |
| Request Created On 04/05/2017 11:16:13AM CDT | Parameters               | Transfer           |  |  |
| Run Anytime After 04/05/2017 11:16:10AM CDT  | Message Log              | View Locks         |  |  |
| Began Process At 04/05/2017 11:16:34AM CDT   | Batch Timings            |                    |  |  |
|                                              |                          |                    |  |  |

OK Cancel

# View Log/Trace

| Report ID                     | 2082537                                                                                                    | Process Instance     | 3374656           | Message Log                         |  |  |
|-------------------------------|----------------------------------------------------------------------------------------------------|----------------------|-------------------|-------------------------------------|--|--|
| Name                          | NDU CA 4798                                                                                                    | Process Type         | Application Eng   | ine                                 |  |  |
| Run Status                    | Success                                                                                                    |                      |                   |                                     |  |  |
| AE for Salary                 | Distribution Rpt                                                                                                    |                      |                   |                                     |  |  |
| Distribution                  | Details                                                                                                    |                      |                   |                                     |  |  |
| Distribution                  | Node NDUSXCO                                                                                                    | PY Expiration        | Date 07/13/       | 2017                                |  |  |
| File List                     |                                                                                                    |                      |                   |                                     |  |  |
| Name                          |                                                                                                    |                      | File Size (bytes) | Datetime Created                    |  |  |
| AE_NDU_CA_4798_3374656.stdout |                                                                                                    |                      | 337               | 04/05/2017 11:18:50.383000AM<br>CDT |  |  |
| AF_NDU_CA_4798_3374656 trc    |                                                                                                    |                      | 0                 | 04/05/2017 11:18:50.383000AN<br>CDT |  |  |
| XMLP_CA_47                    | 798_SalaryDistributio                                                                                                    | onReport_3374656.pdf | [ 8,299           | 04/05/2017 11:18:50.383000AN<br>CDT |  |  |
| Distribute 1                  | ю                                                                                                    |                      |                   |                                     |  |  |
| DISTINUTE                     | Distribution ID Type *Distribution ID                                                                                                    |                      |                   |                                     |  |  |
| Distribution ID               | CONTRACTOR OF CONTRACTOR OF CONT |                      | laura lutkemeier  |                                     |  |  |

6) There will still be instances where the report information does not agree to the General Ledger. You <u>must</u> run a PI report and verify that in balances. If there is a discrepancy- please contact your applicable Grants Officer to assist you.